113.07.17更新

### 一、加班單功能調整

### 步驟1:申請加班單(請於個人差勤>加班查詢/申請>加班單申請)

(1)加班日期改為月份(步驟2、填寫加班時數可輸入加班日期)。

(2)提供加班人員匯入功能。

(3)「一般加班」加班時數不能超過20小時,若超過請走「專案加班」申請,並上傳相關附件檔案。 (4)新增加班單退回功能:加班單申請者與模組管理權可直接修正後再次送出。

(5)當月可重複提交加班單,加班時數為累加功能(加班單已提交者則開始累加,加班單退回則扣除)。

| 差勤儀表板 簽核作業 個人差勤 統計直詢 经公司 经公司 经公司 经公司 经公司 经公司 经公司 经公司 经公司 经公司                                                 | LLE. |
|----------------------------------------------------------------------------------------------------|------|
| 假單查詢/申請 群組假單 加班查詢/申請 具他補休查詢/申請 個人加班補休 差旅費(補休)申請 代課查詢 差勤記錄 休假保留申請 出國報備註記                                      |      |
| ┃加班申請資料<br>*加班類別 ✓ 一般加班 ■案加班<br>*事由 請輸入爭由                                                                    |      |
| <b>公文文號</b> 請輸入公文文號                                                                                          |      |
| 公文檔案 4 選擇檔案 未選擇任何檔案                                                                                          |      |
| 選擇加班人員及日期(請先選擇加班人員及日期,再按加入加班資料)<br>*選擇人員全部加班人員共1人 <mark>編擇人員</mark><br>賞居理 ¥                                 |      |
| *加班日期     1. 民國 113 年     7     月     申請加班時數     20     時     0     分                                        |      |
| 加入加班資料                                                                                                    |      |
| 加班資料( <u>點擊加入加班資料時,重複的人員及加班時間無法被加入加班資料中</u> ) <mark>→資料運入</mark><br>1. 賞馬理   民靈 113 年 7 月 申請加班時數 20 時 0 分 00 |      |
| 取消 儲存 提交                                                                                                    |      |

步驟2:填寫實際加班時數(請於個人差勤>加班查詢/申請>加班時數(費)請領待確認)

(1)請填寫加班日期、選項(平日、例假日、休息日、國定假日)與加班起訖時間。

(2)加班時數僅能依加班單申請之月份填寫,例如:加班單申請 113/7月份,填寫加班時數-加班日期若 輸入 113/6/1 將會無法提交,僅能申請 113/7月份之加班日期。

(3)新增加班時數退回功能:加班單申請者 與模組管理權可直接修正後再次送出。

| 差勤儀表板         | 簽核作業                     | 個人差勤                            | 統計查詢                                   |            |                               |       |           |                |                |         |                  | ALLE.    |
|---------------|--------------------------|---------------------------------|----------------------------------------|------------|-------------------------------|-------|-----------|----------------|----------------|---------|------------------|----------|
| 假單查詢/申請       | 群組假單                     | 加班查詢/申請                         | 其他補休查詢/申請                              | 個人加班補休     | 差旅費(補休)申請                     | 代課查詢  | 差勤記錄      | 休假保留申請         | 出國報備註記         |         |                  |          |
| 加班申請資         | 料一般加班                    | Ŧ                               |                                        |            |                               |       |           |                |                |         |                  | ุ\$ 返回   |
| 加班事由          | 測試                       |                                 |                                        |            |                               |       |           |                |                |         |                  |          |
| 公文文號          |                          |                                 |                                        |            |                               |       |           |                |                |         |                  |          |
| 發核狀態<br>建增約49 | <u>加班時數(3</u><br>首屋把112) | 壹 <u>)待確認</u><br>)7-15(—) 10-52 |                                        |            |                               |       |           |                |                |         |                  |          |
| 建幅和塚          |                          | 07-15(-710:52                   |                                        |            |                               |       |           |                |                |         |                  |          |
| 由詰加取私         | 1 草居田                    |                                 |                                        |            |                               |       |           |                |                |         |                  |          |
|               |                          |                                 |                                        |            |                               |       |           |                |                |         |                  | 77016700 |
| ■申請加姓日        | 共用                       |                                 |                                        |            |                               | [總計加功 | t 八數 1人 總 | 計加班時數 20%      | 可日 列印全部日       | 1期證到表 1 | <b>旨 拙 </b> 次上傳鈔 | 到記錄      |
| 114-07月       | 共計。                      | 20 小時                           |                                        | 實          | 際加班 O人 / 未加班                  | 0人    |           | ▶ 填寫實際加班的      | <sup>赤</sup> 數 |         |                  |          |
| 差勤儀表板         | 簽核作業                     | 個人差勤                            | 統計查詢                                   |            |                               |       |           |                |                |         |                  | ALLE.    |
| 保單音確認實際       | 祭加班時數                    |                                 |                                        |            |                               |       |           |                |                |         | ×                |          |
| ■加班 114-0     | 17月 ‡                    | ŧ計 20 小時 0 分                    | · 缠                                    | 實際         | 加班 <b>0人 /</b> 未加班 <b>0</b> , | X     |           |                | 確              | 認所有人員時數 |                  | 、返回      |
| 1. *本次        | 加班簽到紀                    | 錄 🦳 紙本簽3                        | 別紀録                                    |            |                               |       | /         |                |                |         |                  |          |
| 2 簽到約         | 记錄檔案 📘                   | ▲ 選擇檔案 未                        | 選擇任何檔案                                 |            |                               | 1     |           |                |                |         |                  |          |
| 3 ■ 確認        | §本灾加班                    | 人員與時數                           |                                        |            |                               |       |           |                |                |         |                  |          |
| 1 姓名          | 實際                       | 加班起訖時間                          |                                        |            |                               | 實際    | 初班時數      |                |                |         | a 271 oct and    |          |
| 莫居現           | * 🖬 詩選                   | 藩日期 🖻 平                         | ······································ | ♥ 至 18 ♥:0 | 0 ~                           | 1     | 時 0       | 」 <sup>分</sup> |                | ä       | 谁能時數             |          |
| ■申請加班人!       | 夏夏居理                     |                                 |                                        |            |                               |       |           |                |                |         |                  |          |
| 上取2・フ         | いまたもの                    | 以工口士 由4                         | (法认用]                                  | 主都、 (四     |                               |       |           |                |                |         |                  |          |
| レ 向瓜J・ F      | ヨノ目川                     | リ「「「「「「「「」」                     | 「自小」回入う                                | 〒 割し 1 向   |                               |       |           |                |                |         |                  |          |

(1)新增可查看簽核中的加班單(需提供簽核狀態查閱) (2)加班時數or補休時數>僅能統計已簽核完畢之時數

### **註:學校未適用**加班餘數合併

|     | 差勤儀表板         | 簽核作業        | 個人差勤              | 統計查詢             | <u>模組說明</u>    |               |            |               |                    |                   |    |          |   | ALLE.     |
|-----|---------------|-------------|-------------------|------------------|----------------|---------------|------------|---------------|--------------------|-------------------|----|----------|---|-----------|
| 佀   | 留查詢/申請        | 群組假單        | 加班查詢/申請           | 其他補休證            | 查詢/申請 <u>個</u> | 人加班補休         | 代課查詢       | 差勤記錄          | 休假保留申請             | 出國報備註記            |    |          |   |           |
| 補休  | <u>資料</u> /加班 | 餘數合併        |                   |                  |                |               |            |               |                    |                   |    |          |   |           |
| 11  | 3 ~ 07月       | ▼ Q 查詢      | 上個月 下個            | 月                |                |               |            |               |                    |                   |    |          |   |           |
| 113 | -07           | 07月         | 加班合計 <b>10時16</b> | <b>5分</b> (一般10日 | 寺165分+專案08     | 庤 <b>0</b> 分) | i          | 已補休 <b>0時</b> | 加班費用 <b>0時</b>   ፣ | 可合併餘數 <b>112分</b> | 1  |          |   |           |
| F   | 多 加班類別        | 加班日期        |                   | 核定時數             | 核定分鐘數          | 已補休時數         | 剩餘時數       | 補休期限          | 狀態                 |                   | 備註 |          |   |           |
| 1   | 專案加班          | 113-07-01(  | ) 17:00-18:00     | 0時               | 0分             | 0時            | <b>0</b> 時 |               | 加班申請單簽             | 核中                |    |          |   |           |
| 2   | 一般加班          | 113-07-03(= | ) 17:00-18:00     | 1時               | 0分             | <b>0</b> 時    | <b>0</b> 時 |               | 加班時數(費)詞           | 青領待確認             |    |          |   |           |
| З   | 一般加班          | 113-07-04(四 | ) 17:00-18:00     | 0時               | 53分            | <b>0</b> 時    | <b>0</b> 時 |               | 加班時數(費)詞           | 青領待確認             |    |          |   |           |
| 4   | 一般加班          | 113-07-01(- | ) 17:00-18:00     | 3時               | 0分             | <b>0</b> 時    | 3時         | 115-07-01     |                    |                   |    |          |   |           |
| 5   | 一般加班          | 113-07-02(  | ) 17:00-18:00     | 1時               | 0分             | <b>0</b> 時    | 1時         | 115-07-02     |                    |                   |    |          |   |           |
| 6   | 一般加班          | 113-07-02(  | ) 17:00-18:00     | 1時               | 0分             | <b>0</b> 時    | 1時         | 115-07-02     |                    |                   |    |          |   |           |
| 7   | 一般加班          | 113-07-02(  | ) 17:00-18:00     | 3時               | <b>56</b> 分    | 0時            | 3時         | 115-07-02     |                    |                   |    |          |   |           |
| 8   | 一般加班          | 113-07-03(= | ) 17:00-18:00     | 1時               | 0分             | 0時            | 1時         | 115-07-03     |                    |                   |    |          |   |           |
| 9   | 一般加班          | 113-07-03(Ξ | ) 17:00-18:00     | 0時               | <b>56</b> 分    | <b>0</b> 時    | 0時         |               |                    |                   |    |          |   |           |
|     |               |             |                   |                  | ▶ 餘數總          | 計 112分鐘       | 共可合併 1     | 時(未滿一         | 小時將去除尾數)           | 已併入補休時婁           | 0  | 已併入加班費時數 | 0 | ✔ 合併 × 取消 |

# 二、新增【補休餘數移轉】功能:

此功能僅提供任職於新北市學校教職員使用補休餘數移轉,傳輸加班資料(已簽核)和未休完畢 之補休資料,

步驟1:原校進行線上移轉(移轉學校非新北市者,請使用資料匯出功能)

(1)請於資料匯出入>補休餘數移轉>移轉作業(該師僅能操作移轉作業一次)
EX:王曉明轉到OO國小,點選補休餘數移轉成功後,將無法再次進行線上移轉。
(2)請選擇需 <u>移轉之老師</u>與 <u>移轉學校</u>(移轉過程中,請勿關閉網頁!)
(3)若加班單與補休尚未簽核完畢,將無法進行補休餘數移轉。

| 差勤儀表板 差勤查詢 簽核作業 (1) 個人差勤 統計查詢 管理設定 资料匯出入                                                                                                    | ALLE. |
|----------------------------------------------------------------------------------------------------|-------|
| 差勤資料匯出 請假資料匯入 加班資料匯入 值班資料匯入 差勤資料檢核 加班資料檢核 補休餘數移轉                                                                                                    |       |
| 移轉作業<br>教師補休資料 - 選擇處室 - 文 - 選擇九員 - 文 - 選擇地區 - 文 - 選擇總校 - 文<br>- 選擇地區 - 文 - 選擇總校 - 文                                                                                                    |       |
| 3本1F たしジボ<br>資料已移轉至 新北市 國民小學。(113-07-12 07:46)<br>資料已移轉至 新北市 國民小學。(113-07-10 15:11)<br>資料已移轉至 新北市 國民小學。(113-07-09 15:26)                                                                                                    |       |
| <ul> <li>説印</li> <li>請先行選擇教職員資料與欲移轉之學校,該師僅能操作移轉作業一次,例如:操作A权移轉至B校,僅能操作一次,將無法再次進行移轉。</li> <li>僅提供任職於新北市學校教職員使用補体餘數移轉。傳輸加班資料(已發核)和未休完單之補休資料。</li> <li>若加班單與補休尚未發核完畢,將無法進行補休餘數移轉。</li> <li>若已完成線上傳輸者,後續若需補加班資料,請於資料匯出入&gt;加班資料匯入。</li> </ul> |       |

#### 步驟2:原校完成線上移轉

(1)若已完成線上傳輸者,後續若需補加班資料,請於資料匯出入>加班資料匯入。

(2)可於操作紀錄查看線上移轉之紀錄。

(3)請於【人事資料管理】模組,將該師進行離校之作業。

步驟3:他校移轉接收(接收學校非新北市者,請使用資料匯入功能)

(1)請先於【人事資料管理】模組,建立該老師資料。

(2)請於【智慧差勤管理】模組,資料匯出入>補休餘數移轉>移轉接收。

(3)若已接收加班或補休資料,後續若需新增資料,請於資料匯出人>加班資料匯入。

| 差勤儀表板                         | 差勤查詢                               | 簽核作業 (13)      | 個人差勤 統     | 計查詢 管理    | 里設定 資料 | 匯出入    |   |  |
|-------------------------------|------------------------------------|----------------|------------|-----------|--------|--------|---|--|
| 差勤資料匯出                        | 請假資料匯入                             | 、 加班資料匯入       | 值班資料匯入 多   | 皇勤資料檢核    | 加班資料檢核 | 補休餘數移轉 |   |  |
| 移轉接u<br><sup>老師</sup><br>操作紀錄 | <mark>次</mark><br>,已於 113-07-<br>そ | -09 15:26 新北市三 | 重區「國民小學    | 轉入。✔接收    | 文 ×取消  |        |   |  |
| 移轉作美                          | ¥<br>科 - 選擇處雪                      | ፩ - ∨ - 選擇人員   | - 💙 - 選擇地區 | - 🗸 - 選擇學 | 校 -    | 余數移轉   | ~ |  |

# 三、補休每個月會通知當事人 (管理設定>系統設定>補休設定)

補休於即將到期前六個月,將會每月每期將會自動提醒當事人補休期限即將到期。 (補休到期前<u>六個月</u>為系統預設,主要還是依各校人事主任設定為主!)

# 四、統計查詢>假單統計

依「處室」或「人員」為單位,顯示查詢資料方能匯出明細。

| 差勤儀者     | 表板                      | 的查詢        | ) 簽      | 核作業   | 個人差勤         | 統言       | 查詢  | 管理語          | 定           | 資料       | 湖匯出入        |      |              |      |              |    |          |       |              |           |          |          |                |
|----------|-------------------------|------------|----------|-------|--------------|----------|-----|--------------|-------------|----------|-------------|------|--------------|------|--------------|----|----------|-------|--------------|-----------|----------|----------|----------------|
| 假單統計     | 加班紙                     | 計值         | 斑統計      | 代課統計  | 兼課明編         | 自        | 豊代課 | 明細公          | 曹代課         | 明細       |             |      |              |      |              |    |          |       |              |           |          |          |                |
| 身份查詢:    | ·所有                     | 8份・        | ~        | 人員查詢: | · 請選擇        | 室 -      | •   | 請選擇人         | <u></u> Į·∖ | <b>~</b> | 顯示無能        | 段單人員 |              | 「示離」 | 載人員          |    |          |       |              |           | -        |          |                |
| 假別查詢:    | <ul> <li>所有值</li> </ul> | 别.         | ~        | 日期區間  | : 9          | ₹ 0      | 當月  | 113-02       | -01         | •        | - 113-02-2  | 29   | Q複合          | 查詢   |              |    |          |       |              |           |          | 🕽 匯出     | 明細             |
| 請假人<br>員 | 休國內個                    | 林國旅 [<br>卡 | 國外休<br>假 | 事家庭照假 | 病 延長術<br>假 假 | 射生理<br>假 | 婚假  | ≣前假(產<br>檢假) | 分娩:         | 流産       | 陪產檢及阻<br>產假 | 喪力   | 局贈骨髓或<br>器官假 | なの假  | 出差(含差<br>旅費) | 其た | 加班補<br>休 | 公公假出假 | 馬停止上班調<br>登記 | 【値斑補<br>休 | 出差補<br>休 | 公假補<br>休 | <b>榮譽</b><br>假 |
|          |                         |            |          |       |              |          |     |              | Ξ           | 前個       | 条件無損        | 尋結   | 果            |      |              |    |          |       |              |           |          |          |                |

# 五、「值班」文字皆改為「補休」

(1)〔值班查詢/申請〕→修改名稱為「其他補休查詢/申請」

(2)〔值班申請單〕→修改「補休維護申請」

(3)〔值班申請人員列表〕→修改「申請人員列表」

(4)新增「事實發生日」(個人差勤>其他捕休查詢/申請>新增其他補休申請)

(5)補修期限>新增至補休人員列表後,則可手動調整。

| 差勤儀表板      | 簽核作業    | 個人差勤    | 統計查詢             |        |               |              |               |           |         |        |         |
|------------|---------|---------|------------------|--------|---------------|--------------|---------------|-----------|---------|--------|---------|
| 假單查詢/申請    | 群組假單    | 加班查詢/申請 | · 其他補休查詢/申請      | 個人加班補休 | 差旅費(補休)申請     | 代課查詢         | 差勤記錄          | 出國報備註記    |         |        |         |
| ▌補休維護申     | ∃請      |         |                  |        |               |              |               |           |         | I      | ✓提交 ×取消 |
| 補休類別       |         | -       | 請選擇 - 🛛 🖌 🖌      |        |               |              |               |           |         |        |         |
| * 事由       |         | 事       | 油,上限100字         |        |               |              |               |           |         |        |         |
| 依據文號       |         | 依       | 據文號              |        |               |              |               |           |         |        |         |
| 公文檔案       |         | 4       | 選擇檔案未選擇任何        | 」檔案    |               |              |               |           |         |        |         |
| ■申請人員列     | 则表      |         |                  |        |               |              |               |           |         |        | 人員匯入    |
| 序號 職務      |         |         | 姓名               | 時      | 數             |              | 補休資訊          |           |         |        | 作業      |
| 目前列表數目0    |         |         |                  |        |               |              |               |           |         |        |         |
| 補休時數: 1    | 小時      | 0 分鐘, 耳 | 寶寶發生日: 113-07-15 | 1,補休期限 | :115-07-15 人員 | - 請選擇(       | <u> 室 - ×</u> | - 請選擇人員 - | ▼ +新増至補 | 休人員列表  |         |
| アンウビエンジンナン | /上、半古 ロ | 네코프     | C SPP FBT C      |        |               | <i>→ 111</i> |               |           |         | 카 스포카니 |         |

(5)新增補休類別預設:「選舉」「五一勞動節」「天災」「兵役召集」「出差」為預設選項,不可進行修改(管理設定>補休類別管理)

# 六、校長身分請假查看教育局檔案

差勤儀表板 差勤查詢 簽核作業 (5) 個人差勤 統計查詢 管理設定 資料匯出人 假單查詢/申請 群組假單 加班查詢/申請 其他補休查詢/申請 個人加班補休 代課查詢 差勤記錄 休假保留申請 出國報備註記 請假資訊 113-07-03(三) 20:54 申請 假單已核准 💼 註銷 🔒 列印 🕤 返回 姓名 假別 請假日期 職務代理 導護代理 請假事由 附件檔 ▋簽核人員 序號 處室 職稱 篕核時間 簽核狀態 備註 教務處 113-07-04(四) 11:44 通過 1 通過 2 人事室 人事主任 (027) 113-07-04(四) 15:33 3 局端 局端簽核 (edu) 113-07-04(四) 17:18 通過 附件檔 🛓 z.pdf 🛓 装.pdf

(1)校長身分申請假單,可於簽核流程 查看教育局上傳之檔案